## 领事认证操作指南

一、登录网站 <u>http://www.rzccpit.com</u>,点击"领事认证"一 "立即申请"。

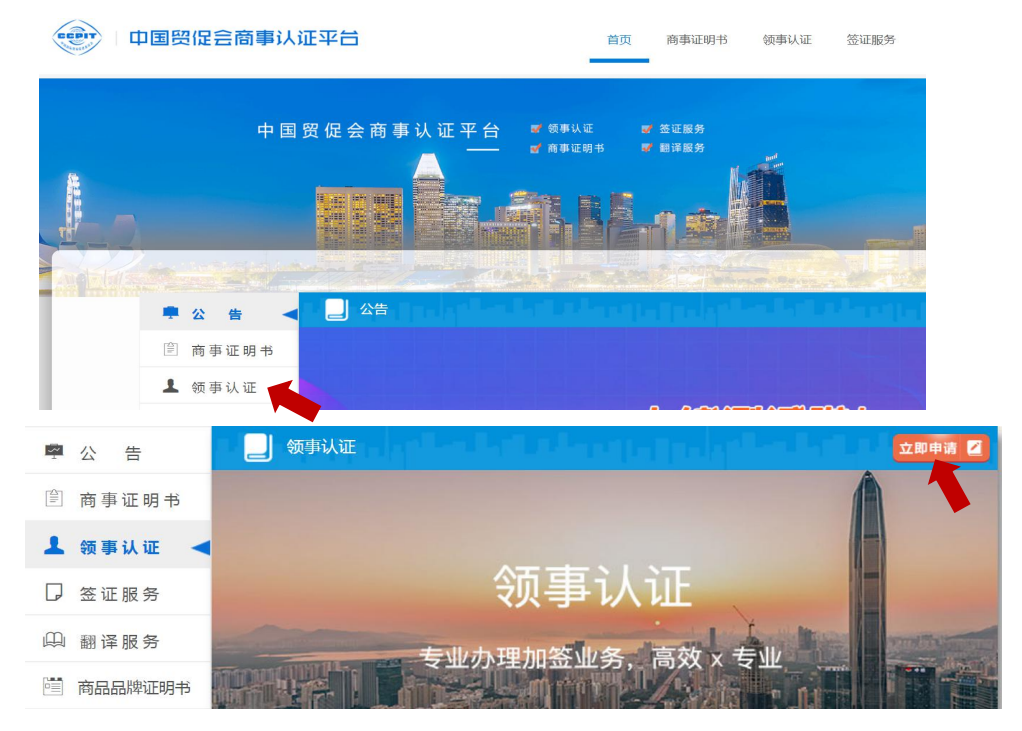

二、输入要做领事认证的使领馆名称或者直接从下方各国名 称平铺列表中选择。

| 主要从事代办各国<br>加签业务                                 | 3(使领馆认证)                                  |                                                      |                                       |
|--------------------------------------------------|-------------------------------------------|------------------------------------------------------|---------------------------------------|
|                                                  | 全部                                        | 国家                                                   |                                       |
| 输入要                                              | 办理的使馆                                     |                                                      | a                                     |
| 全部国家 A B C D E F                                 | G H I J K L<br>阿尔及利亚<br>Algeria<br>天      | M N O P Q R S<br>同意汗<br>Afghanistan<br>认证周期的:19<br>天 | T U V W X Y Z                         |
| <b>阿联酋</b><br>United Arab E<br>认证周期约:19<br>天     | <b>阿</b> 曼<br>Oman<br>认证周期约:26<br>天       | C- 阿塞拜疆<br>Azerbaijan<br>认证周期约:18<br>天               | <b>埃及</b><br>Egypt<br>认证周期约:10<br>天   |
| <b>後惷俄比亚</b><br><b>Ethiopia</b><br>认证周期约:18<br>天 | <b>爱尔兰</b><br>Ireland<br>认证周期约:25<br>天    | <b>爱沙尼亚</b><br>Estonia<br>认证周期约:25<br>天              | <b>安哥拉</b><br>Angola<br>认证周期约:27<br>天 |
| 奥地利<br>Austria<br>认证周期约:31<br>天                  | <b>澳大利亚</b><br>Australia<br>认证周期约:14<br>天 | <b>巴哈马</b><br>Bahamas<br>认证周期约:25<br>天               | 巴基斯坦<br>Pakistan<br>认证周期约:10<br>天     |
| 巴拉圭                                              | 巴勒斯坦                                      | 巴林                                                   | - 巴拿马                                 |

三、选择需要认证的文件名称

| 36.4 V (R)12.42 V /2 4 VL V /2 VL V /2 |             | 10AIT          | 、1K大中、1A1日1日4143143 | チャパチャロン シャルイ ないゆみ |  |  |
|----------------------------------------------------------------------------------------------------|-------------|----------------|---------------------|-------------------|--|--|
| <b>単文件</b><br>SEPERATE DOCUMENT                                                                                                    |             |                |                     |                   |  |  |
|                                                                                                    | 商事证明=       | 3 单据 公证书<br>—— | 民事公证书               |                   |  |  |
| ② 产地证明(企业出具)                                                                                                    | ③ 发票        | ② 形式发票         | ③ 价格单               | ⑦ 价格证明(签章)        |  |  |
| ⑦ 箱单                                                                                                    | ⑦ 提单        | ⑦ 报关单          | ② 报关单(事实性)          | ⑦ 健康证明(海关)        |  |  |
| ② 健康证明(企业自出)                                                                                                    | ⑦ 动植物检验检疫证明 | ② 兽医证明         | ⑦ 卫生证明              | ③ 船证              |  |  |
| ②船运发票                                                                                                    | ⑦ 商业合同协议    | ⑦ 商业授权书        | ② 商业证明书             | ⑦ 商业声明书           |  |  |
| ② 派遣函                                                                                                    | ⑦ 委托书       | ⑦ 任命函          | ⑦ TUV证书             | ③ GMP证书           |  |  |
| ⑦ FORM文件                                                                                                    | ② 自由销售证明    | ③ 出口销售证明书      | ② 第三方检测认证证书         | ⑦ 分析证             |  |  |
| ② 转让协议                                                                                                    | ⑦ 药品证明书     | ② 出口商登记表       | ③ 生产许可证             | ② 医疗器械注册证         |  |  |

四、点击"立即申办"后,登录账号,首次登录需要先注册。

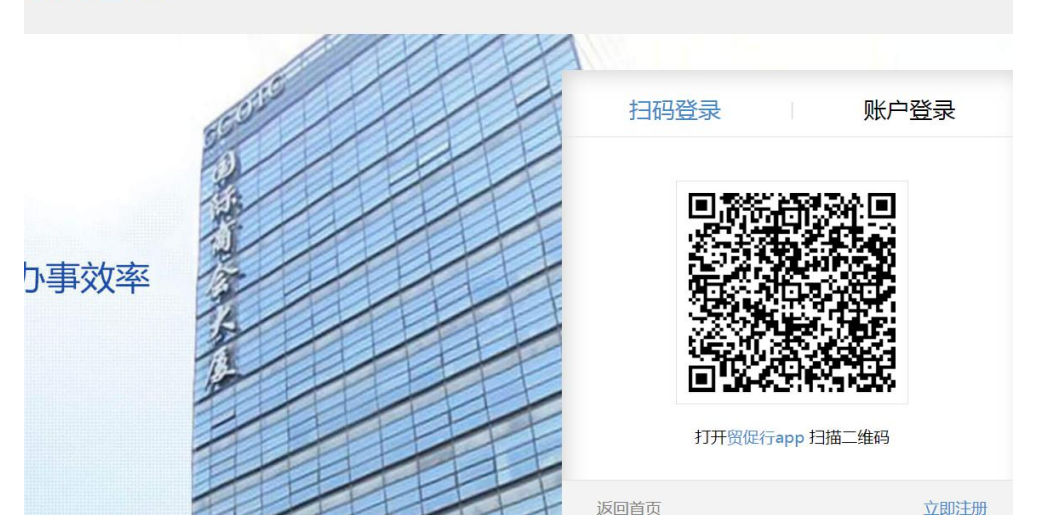

五、登录后请点击"企业绑定",完善企业信息。

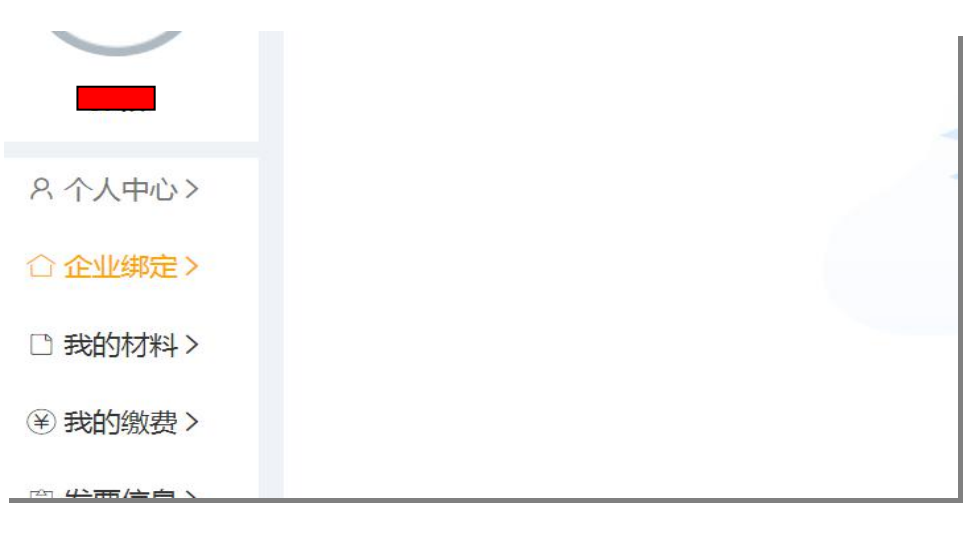

六、点击"领事认证",进入申办。

|         | 资促会商事认证平台<br>图台市 递送机构:烟台市贸促会 更改 | 首页                       | 商事证明书 领事认证        | <u>改</u> |
|---------|---------------------------------|--------------------------|-------------------|----------|
| 8       | <b>领事认证</b><br>点击进入申办>>         | <b>商事证明书</b><br>点击进入申办>> | ● 答证<br>点击进入申办>>> |          |
| ♀ 个人中心> | ∥ 申办文件                          |                          |                   |          |

## 七、点击"点击办理"

|                 | 中国贸(<br>山东省 烟台 | <b>记会商事认证平台</b><br>市 递送机构:烟台市资促会 更改 | 首页 商事证明书 领事认证 签证 | 服务 个人中心 退出            |
|-----------------|----------------|-------------------------------------|------------------|-----------------------|
| 佐证材料            | 领事认证新增<br>     |                                     |                  |                       |
| 佐证材料 (报关单事实性证明) | 递送机构信息         | ②如需修改贸促会请前往个人中心的账号信息中进行修改           | 申办方信息            | 0                     |
| 报关单认证保函         | 贸促会名称:         | 畑                                   |                  | 理有限公司保存更换             |
| 船运公司签章(签字)备案    | 联系人:           |                                     |                  | PPLY CHAIN MANAGEMENT |
| 代理报关单位保函        | 联系电话:          |                                     |                  | 不填 保存 更换              |
| 商标或知识产权类文件相关要求  | 贸促会地址:         | 山 一 商业文件 —                          |                  | 致可不填                  |
| 印章手签备案表(签章)     |                | 室 1.单据                              | 1.民事公证书          |                       |
| 商事证明认证备案登记表     |                | 2.公证书                               |                  |                       |
| 按照要求上传的佐证材料(报关  |                | 3.商事证明书                             |                  |                       |
| 报关单认证声明         |                | 点击办理                                | 点击办理             |                       |

## 八、"发票信息"需填完整。

九、请选择需要办理的文件类型"信息必须完善。点击"添加文件"后选择相应的文件类型,输入要认证文件详细信息。

| 请选择需要办理的文件类型                                                | 提示:以下申报领事认证文件选择贸促会商业证明书为领事认证+贸促会认证一并提交 + 批量添加文件 |                      |              |        |          |            | + 添加文件 |
|-------------------------------------------------------------|-------------------------------------------------|----------------------|--------------|--------|----------|------------|--------|
|                                                             | 选择文件                                            |                      |              |        |          | ×          |        |
|                                                             | 请输入文件名称 <b>搜索</b>                               |                      |              |        |          | *          |        |
|                                                             | 商事证明书                                           | 单据                   | 公证书 组合文件     |        |          | - 1        |        |
|                                                             | 7                                               | <sup>空</sup> 地证明 ( 企 | 发票           | 形式发票   | 价格单      |            |        |
| 业务提交方式                                                      | ť                                               | 介格证明 ( 签             | 箱单           | 提单     | 报关单      |            |        |
|                                                             | 1                                               | 段关单(事实…              | 健康证明(海       | 健康证明(1 | 企 动植物检验检 |            |        |
| 递送方式                                                        | Ş                                               | 兽医证明                 | 卫生证明         | 船证     | 船运发票     |            |        |
| 十、信息完                                                       | 善后打                                             | 是交至                  | <b>室</b> 贸促会 | 审核端    | 待审。      | 签证服务       | 个人中心   |
| 山东省 烟台市 這                                                   | 弟送机构: 烟台市                                       | 5贸促会 更改              |              | HAX .  |          |            | 17110  |
| 恭喜您!申请成功! 点击打印申办表(必须) (申请提交后也可在【个人中心】申办文件列表处打印)<br>编号为:2001 |                                                 |                      |              |        |          |            |        |
| 治济 化                                                        |                                                 |                      | ++h+++       |        | 联赛人      | <b>B</b> X | 医由汗    |

黄堃/刘潇

0535-6087780

府后路10号人防大厦21楼2103室法律部

烟台市贸促会